The RSR Data Validation Report creates a list missing RSR related data and access to the list of clients missing this data. Resolving missing client data fields in the RSR Data Validation Report reduces and eliminates possible alerts and warnings when the RSR Client Report is uploaded to the HRSA Electronic Handbook. To run the RSR Data Validation Report follow the instructions below:

## 1. Click Reports.

| Add Client             |
|------------------------|
| Find Client            |
| Reports                |
| Drug Inventory System  |
| Appointments           |
| Orders                 |
| Administrative Options |
| My Settings            |
| Rapid Service Entry    |
| Log Off                |
| Exit                   |

## 2. Click HRSA Reports.

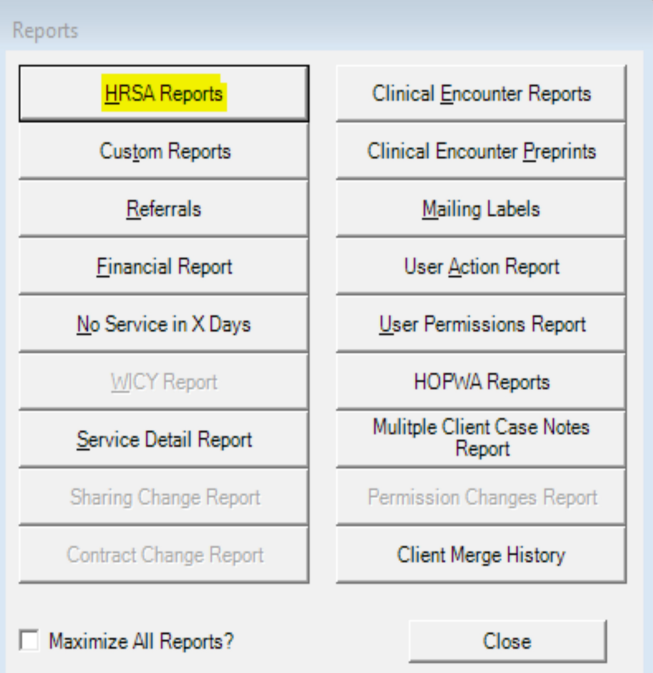

## 3. Click RSR.

| HRSA R | eports Menu           |
|--------|-----------------------|
|        | RSR                   |
|        | RDR                   |
|        | ADR Client Report     |
|        | ADR Grantee Report    |
|        | ADAP Quarterly Report |
|        | Close                 |

4. Click Data Validation Report.

| ſ                        | Ryan White HIV/AIDS Program Services Report (RSR)                                                                                    |  |  |  |  |
|--------------------------|----------------------------------------------------------------------------------------------------|--|--|--|--|
|                          | Data Validation Report Client Report Viewer                                                                                          |  |  |  |  |
|                          | RSR                                                                                                    |  |  |  |  |
|                          | Report Year:                                                                                                    |  |  |  |  |
|                          | Options                                                                                                    |  |  |  |  |
|                          | Use Shared Lab Data                                                                                                    |  |  |  |  |
|                          | Report Filter:<br>Apply Custom Filter <u>Edit Filter</u><br>Hide Personal Identifying Information                                    |  |  |  |  |
| Create RSR Client Report |                                                                                                    |  |  |  |  |
|                          | What type of quality management program did your agency use to<br>assess services by medical providers during this reporting period? |  |  |  |  |
|                          | Create RSR Provider Report                                                                                                    |  |  |  |  |
|                          | Close                                                                                                    |  |  |  |  |

- 5. Select the Provider.
- 6. Select the Report Year.
- 7. Check Cross-Provider Lab Data. (If there is shared data between provider domains)
- 8. Click Show Results.

| RSR Validation Report |                                         |          |              |  |  |  |  |
|-----------------------|-----------------------------------------|----------|--------------|--|--|--|--|
| F1: Printable Report  | Provider: tester                        | Show Res | Show Results |  |  |  |  |
|                       | Report Year: 2018  Vise Shared Lab Data |          |              |  |  |  |  |
| Esc: Close            | Validation Rule                         | Severity | # Errors     |  |  |  |  |
|                       |                                         |          |              |  |  |  |  |
|                       |                                         |          |              |  |  |  |  |

The severity column describes the level of severity. An error will likely need to be resolved before uploading the file to the EHB. An alert or warning should be resolved if the data is available and can be explained in a memo in the EHB. The # Errors column shows the number of clients with an error for each item.

| RSR Validation Report |                                                                                                    |                                                                                                    |                                                                              |
|-----------------------|----------------------------------------------------------------------------------------------------|----------------------------------------------------------------------------------------------------|------------------------------------------------------------------------------|
| F1: Printable Report  | Provider: tester                                                                                                    | Show Results                                                                                                    |                                                                              |
|                       | Neport Tear: 2010                                                                                                    |                                                                                                    |                                                                              |
| Esc: Close            | Validation Rule                                                                                                    | Severity                                                                                                    | # Errors                                                                     |
|                       | Demographics<br>Clients with Birth Year after end of reporting period<br>Clients with Birth Year after First HIV OAHS Visit Date Year<br>Clients with HIV/AIDS Status of Indeterminate missing Risk Factor of M<br>Clients with HIV diagnosis year after reporting period<br>Clients with HIV diagnosis year after reporting period<br>Clients with Male or Unknown Gender with Pregnancy Status<br>Clients age 90 or older<br>Clients with Birth Year after CD4 Test Dates<br>Clients with Birth Year after OAHS Service Dates<br>Clients with Birth Year after Viral Load Test Dates<br>Clients missing Poverty Level<br>Clients missing Medical Insurance<br>Clients with HIV/AIDS Status of Indeterminate Over Age 2 | Error<br>Error<br>Warning<br>Alert<br>Alert<br>Alert<br>Alert<br>Alert<br>Alert<br>Alert<br>Alert<br>Alert<br>Warning<br>Warning<br>Warning<br>Warning | 0<br>1<br>0<br>0<br>2<br>0<br>0<br>2<br>0<br>0<br>0<br>154<br>56<br>418<br>0 |
|                       | Services<br>Clients missing Core Medical or Support Services<br>Clients with OAHS Service Visits greater than the number of OAHS Serv<br>Service Visits Exceed Yearly Limit<br>Clients with Core Medical Services with HIV Negative HIV/AIDS Status<br>Clients with OAHS Service Dates before Reporting Period<br>Clients with First HIV OAHS Visit Date after Reporting Period<br>Clients with First HIV OAHS Visit Date after QAHS Service Dates                                                                                                    | Waming<br>Alert<br>Alert<br>Waming<br>Error<br>Error<br>Frror                                                                                          | 0<br>0<br><u>26</u><br>0<br>0                                                |

To print an RSR Data Validation Report, click Printable Report.

| RSR Validation Report              |                                                                                                    |                                                              |                       |
|------------------------------------|----------------------------------------------------------------------------------------------------|--------------------------------------------------------------|-----------------------|
| F1: P <mark>rintable Report</mark> | Provider: tester<br>Report Year: 2018  Use Shared Lab Data                                                                                                    | Show Resu                                                    | ılts                  |
| Esc: Close                         | Validation Rule                                                                                                    | Severity                                                     | # Errors              |
|                                    | Clients with Birth Year after end of reporting period<br>Clients with Birth Year after First HIV OAHS Visit Date Year<br>Clients with HIV/AIDS Status of Indeterminate missing Risk Factor of M<br>Clients with Male or Unknown Gender with a Cervical Pap Smear<br>Clients with HIV diagnosis year after reporting period<br>Clients with Male or Unknown Gender with Pregnancy Status<br>Clients age 90 or older | Error<br>Error<br>Waming<br>Alert<br>Alert<br>Alert<br>Alert | 0<br>1<br>0<br>0<br>2 |

Click here to view an example of the RSR Data Validations Report.